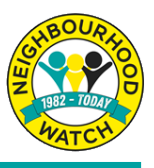

Joining Neighbourhood Watch is completely free and easy to complete online.

#### Step 1.

You can scan the QR code

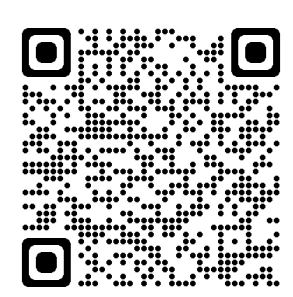

#### OR

1. Visit our website at <u>https://ourwatch.org.uk</u> and click on JOIN US in the top right hand corner.

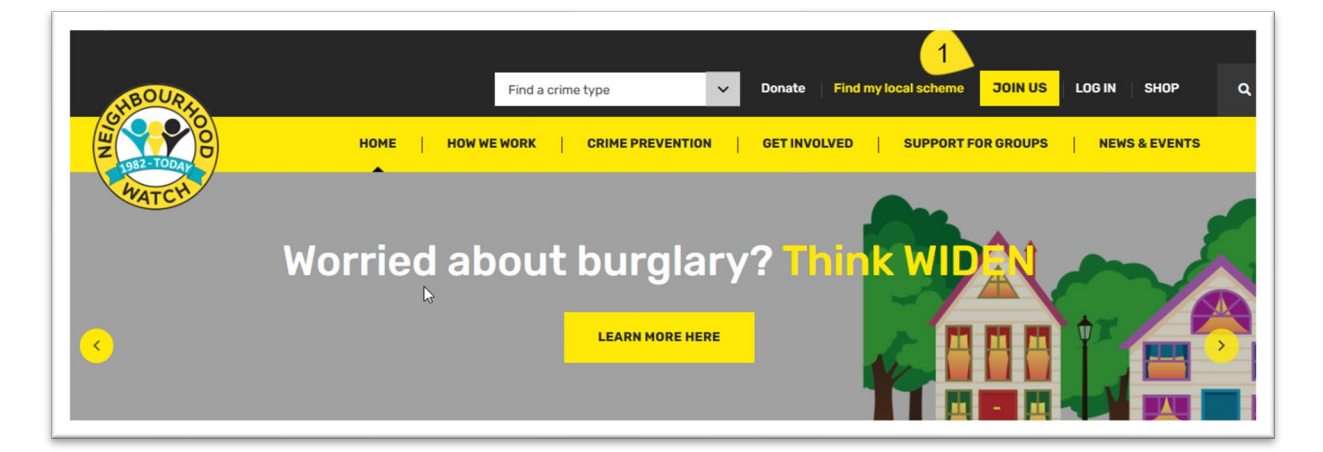

2. Then look down the page and click on: SIGN UP HERE

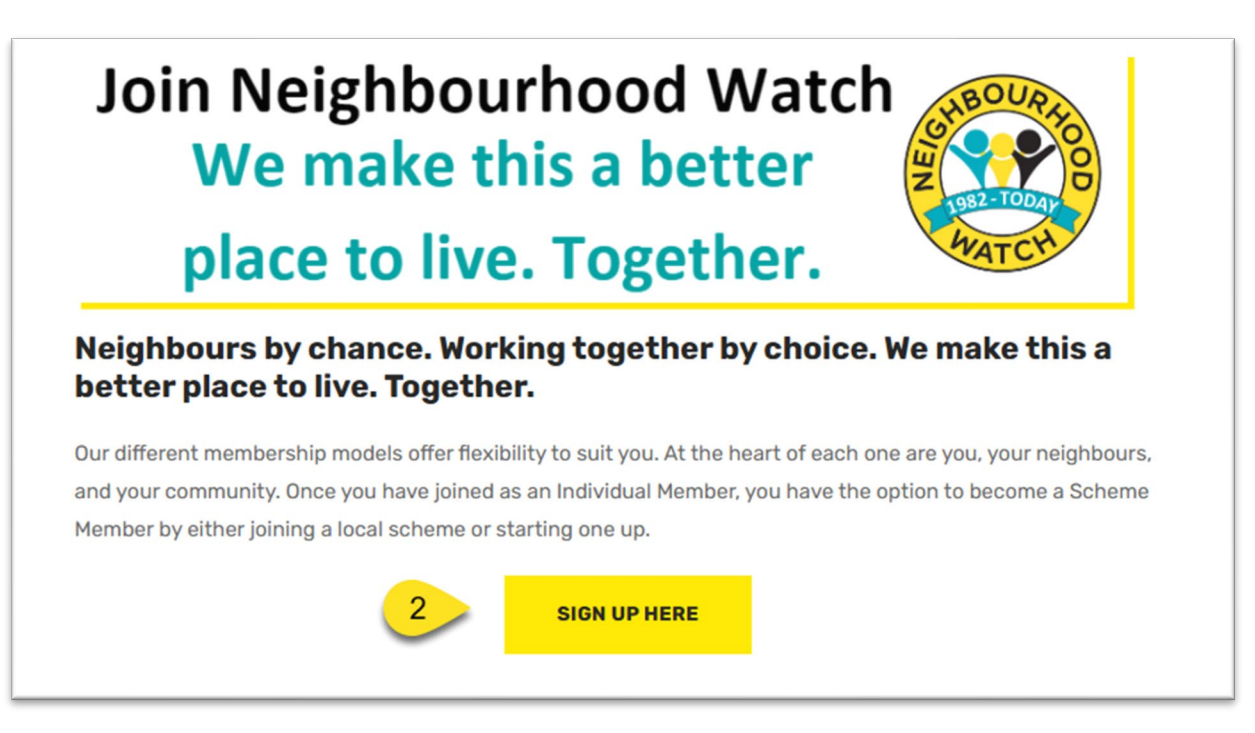

## Step 2.

The next screen asks you to enter your information. You also need to confirm that you accept the terms and conditions for joining Neighbourhood Watch. If you would like to read the terms and conditions you can click on terms & conditions to display them.

| To join Neighbourh                                                         | ood Watch please complete the form |
|----------------------------------------------------------------------------|------------------------------------|
| below:                                                                     |                                    |
| Enter your:<br>First Name<br>Last Name<br>Postcode<br>and<br>Email Address | First name* Last name* Postcode*   |
|                                                                            | Email address*                     |
| Confirm that you accept the terms and conditions.                          | agree to the terms & conditions.   |
| Click JOIN                                                                 |                                    |

### Step 3.

A verification page will open requesting a code. You will have been sent an email containing this code which you can enter help verify that this is really you joining Neighbourhood Watch. If you closed the verification page a link in the email will open the page again in your browser.

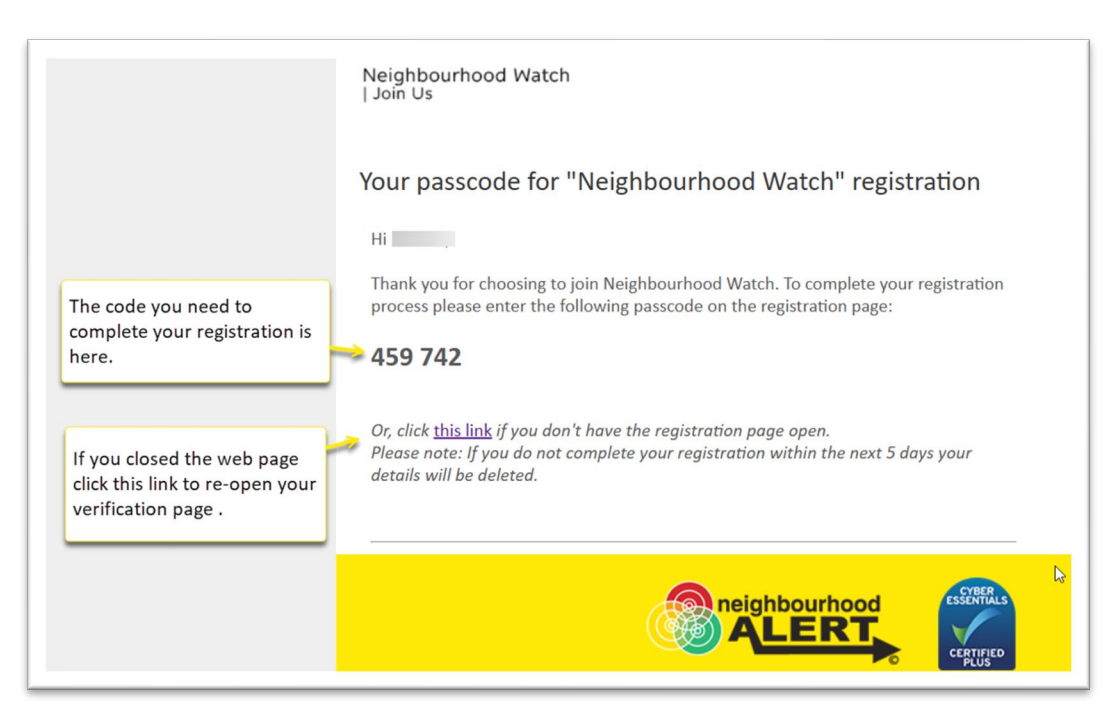

# Step 4.

In the Verification page you can enter the code you received in your email and click VERIFY CODE.

| Thank you, Mackie Please complete your registration In order to complete your registration we have emailed you a verification code. Please check your inbox (or spam) and enter the code below. Please enter the code you received: Please enter the code you received: Reserved code | je<br>Jej                                 |                                                                                                    |
|----------------------------------------------------------------------------------------------------|-------------------------------------------|----------------------------------------------------------------------------------------------------|
| Enter the code you<br>were sent by email.                                                                                                    |                                           | WATCH                                                                                                    |
| Enter the code you were sent by email.                                                                                                    |                                           | Thank you, Mackie<br>Please complete your registration                                                                                                    |
| Enter the code you<br>were sent by email.                                                                                                    |                                           | In order to complete your registration we have emailed you a verification code. Please check your inbox (or spam) and enter the code below.<br>Please enter the code you received: |
|                                                                                                    | Enter the code you<br>were sent by email. | Resend code                                                                                                    |
| Click on VERIFY CODE                                                                                                    | Click on VERIFY CODE                      | I do not have access to my email at present VERIFY CODE                                                                                                    |

### Step 5.

You can now finish your registration by completing your information and choices.

| 1                                                                                                    |                                                                                                    |
|----------------------------------------------------------------------------------------------------|----------------------------------------------------------------------------------------------------|
| Į                                                                                                    | E THE F                                                                                                    |
|                                                                                                    | Thank you,<br>Please complete your registration                                                                                                    |
| A drop down address list based on<br>your postcode is offered or click on<br>MY ADDRESS IS NOT LISTED to enter | Your Address         Please select your correct full address from this list:         Select your address         •         MY ADDRESS IS NOT LISTED                                                                                                    |
| your address manually.                                                                                         | Your Details<br>Mobile Number (optional)<br>Your Mobile Number                                                                                                    |
| Enter optional details here.                                                                                   | Landline Number (optional)           Your Landline Number           Date of Sith (optional)           did/mm/yyyy (2)                                                                                                    |
|                                                                                                    | Who Can See Your Information           Only licenced information Providers are able to send messages and you control if they are able to see your details or not. This is a list of all the available information Providers in your area. You will only receive messages from and be visible to the ones you select here:           Action Fraud (WB) (non-mediated three care)           Image: The Reserve the receive messages from and be visible to the ones you select here:           Image: The Reserve three care three care thre |
| Click on the Information Providers<br>you would like to be visible too<br>and receive messages from.           | Cet Safe Online Fuce_Lafo Cosal Authority Fuce_Lafo Cetifybourhood Watch Recommissioner Fuce_Lafo Cetifybourhood Watch Recommissioner Fuce_Lafo Cetify Safe (Gas Emergency Service) Fuce_Lafo Safe (Gas Emergency Service) Fuce_Lafo The Police Recommissioner Fuce_Lafo The Police Recommissioner Fuce_Lafo                                                                                                    |
| Enter a password which meets the criteria listed.                                                              |                                                                                                    |
|                                                                                                    | Minimum length 10 characters Lowercase characters Uppercase characters Number or Symbol character (pt&@#strg)                                                                                                    |
| Enter the password again.                                                                                      | Confirm Password Confirm your password                                                                                                    |
| Click on Complete<br>Registration to finish.                                                                   | Password confirmation matched     Complete Registration                                                                                                    |
|                                                                                                    | Copyright NWN, All Rights Reserved 2023, CIO No: 1173349                                                                                                    |

### Step 6.

You are now logged into your new account on the Neighbourhood Watch Member site. The page displayed will suggest nearby schemes that you can join or give you an opportunity to CREATE A NEW SCHEME. You can browse through the menu options and look at your information to add or change details.

Log Out when you have finished.

| Home Your Information - Messages - Neighbourhood Watch Tools - Use of Your Data FAQs Log Out                       |                     |        |  |  |
|----------------------------------------------------------------------------------------------------|---------------------|--------|--|--|
| Suggested Schemes                                                                                                  |                     |        |  |  |
| These are the current Neighbourhood Watch schemes that could potentially cover your home address.                  |                     |        |  |  |
| Mulberry Close and Marne Road                                                                                      | VIEW SCHEME DETAILS | JOIN > |  |  |
| Bank Close                                                                                                    | VIEW SCHEME DETAILS | JOIN > |  |  |
| Linley Road                                                                                                    | VIEW SCHEME DETAILS | JOIN > |  |  |
| Nursery Gardens, Whittlesey                                                                                        | VIEW SCHEME DETAILS | JOIN > |  |  |
| Manor Leisure Centre                                                                                               | VIEW SCHEME DETAILS | JOIN > |  |  |
| Apply to Create a new Scheme<br>To apply to create a new or add an existing scheme, please click the button below. |                     |        |  |  |
| CREATE A NEW SCHEME                                                                                                |                     |        |  |  |

You will also receive a welcome email with links to your New Member Welcome Pack and other useful information about messaging, and how to use the Neighbourhood Watch system.

| Thank you for registering with Neighbourhood Watch |                                                                                                    |  |
|----------------------------------------------------|----------------------------------------------------------------------------------------------------|--|
| Neighbourhood Alert                                | <alert@neighbourhoodalert.co.uk></alert@neighbourhoodalert.co.uk>                                                                                                    |  |
| T                                                  | leighbourhood Watch<br>Join Us<br>Thank you for registering with Neighbourhood Watch                                                                                                    |  |
|                                                    | Hello<br>Welcome to Neighbourhood Watch.<br>We are so happy to welcome you to the Neighbourhood Watch movement and to<br>provide you with your <u>New Member Welcome Pack</u> (Welsh version <u>here</u> ) to read at<br>your leisure.<br>You have signed up as an individual member of Neighbourhood Watch Network, the<br>umbrella charity for Neighbourhood Watch members and schemes across England<br>and Wales. We support people like you who want to make a difference in your<br>community – helping to make the place where you live safer, stronger, inclusive and<br>more vibrant. We do this by providing you with information, inspiring ideas, and<br>tion you to like mained people |  |

You are now a member of Neighbourhood Watch. You can log in to your account at any time by clicking on the **Log In** button on our <u>https://ourwatch.org.uk</u> website and entering your username and password.